## Thunderbird LDAP

1. Klicken Sie auf Adressbuch.

| 📥 Posteingang             |  |            |     |   |     |       |       |
|---------------------------|--|------------|-----|---|-----|-------|-------|
| 🖵 Abrufen 💉 🖋 Verfassen 🗸 |  | <b>7</b> c | hat |   | Adı | essbu | ch    |
| ∽ 🚰 max.mustermhamburg.de |  |            |     | ជ | ☆   | æ     | 0     |
|                           |  |            |     |   |     |       | · · · |
| 📥 Posteingang             |  |            | 0   |   |     |       |       |

2. Klicken Sie auf *Datei > Neu > LDAP-Verzeichnis*.

| lressbuch                                                         |                                                                                                    |                                                                                                    |                                                                                                    |                                                                                                    |                                                                                                    |  |
|-------------------------------------------------------------------|----------------------------------------------------------------------------------------------------|----------------------------------------------------------------------------------------------------|----------------------------------------------------------------------------------------------------|----------------------------------------------------------------------------------------------------|----------------------------------------------------------------------------------------------------|--|
| <u>B</u> earbeiten                                                | <u>A</u> nsicht                                                                                                    | E <u>x</u> tras                                                                                                    | <u>H</u> ilfe                                                                                                    |                                                                                                    |                                                                                                    |  |
| <u>N</u> eu                                                       |                                                                                                    | >                                                                                                    |                                                                                                    | Kontakt                                                                                                    | Strg+N                                                                                                    |  |
| Druckvorschau: Kontakt                                            |                                                                                                    |                                                                                                    |                                                                                                    | <u>V</u> erteilerliste.                                                                                                    |                                                                                                    |  |
| Kontakt dr <u>u</u> cken                                          |                                                                                                    |                                                                                                    |                                                                                                    | <u>A</u> dressbuch                                                                                                    |                                                                                                    |  |
|                                                                   |                                                                                                    |                                                                                                    |                                                                                                    | LDAP-Verzei                                                                                                    | chnis                                                                                                    |  |
| Seite enmenten                                                    |                                                                                                    |                                                                                                    | Nachricht                                                                                                    | Strg+M                                                                                                    |                                                                                                    |  |
| D <u>r</u> uckvorschau: Adressbuch<br>Adressbuch druc <u>k</u> en |                                                                                                    |                                                                                                    |                                                                                                    |                                                                                                    |                                                                                                    |  |
|                                                                   |                                                                                                    |                                                                                                    |                                                                                                    |                                                                                                    |                                                                                                    |  |
| S <u>c</u> hließen                                                | S                                                                                                    | trg+W                                                                                                    |                                                                                                    |                                                                                                    |                                                                                                    |  |
|                                                                   | Iressbuch<br><u>B</u> earbeiten<br><u>Neu</u><br>Druckvorscha<br>Kontakt dr <u>u</u> ck<br>Seite einrichte<br>D <u>r</u> uckvorscha<br>Adressbuch d<br>S <u>c</u> hließen | Iressbuch Bearbeiten Ansicht Neu Druckvorschau: Kontak Kontakt drucken Seite einrichten Druckvorschau: Adressb Adressbuch drucken Schließen S | Iressbuch          Bearbeiten       Ansicht       Extras         Neu       >         Druckvorschau:       Kontakt         Kontakt drucken       Seite einrichten         Druckvorschau:       Adressbuch         Adressbuch drucken       Strg+W | Iressbuch          Bearbeiten       Ansicht       Extras       Hilfe         Neu       > </td <td>Iressbuch          Bearbeiten Ansicht Extras       Hilfe         Neu       Meiner         Druckvorschau: Kontakt       Verteilerliste.         Kontakt drucken       Adressbuch         Seite einrichten       Nachricht         Druckvorschau: Adressbuch       Nachricht         Adressbuch drucken       Strg+W</td> | Iressbuch          Bearbeiten Ansicht Extras       Hilfe         Neu       Meiner         Druckvorschau: Kontakt       Verteilerliste.         Kontakt drucken       Adressbuch         Seite einrichten       Nachricht         Druckvorschau: Adressbuch       Nachricht         Adressbuch drucken       Strg+W |  |

 Füllen Sie die Felder nach diesem Beispiel aus. Bei Bind-DN "uid=hcu123,ou=people,dc=hcu-hamburg,dc=de" eingeben. Bestätigen Sie mit OK.

| Neues LDAP-Verzeichnis                    |                                       |    |  |  |  |  |
|-------------------------------------------|---------------------------------------|----|--|--|--|--|
| Allgemein Offline                         | Erweitert                             |    |  |  |  |  |
| <u>N</u> ame:                             | HCU LDAP                              |    |  |  |  |  |
| Server <u>a</u> dresse:                   | ldap.hcu-hamburg.de                   |    |  |  |  |  |
| <u>B</u> asis-DN:                         | ou=people,dc=hcu-hamburg,dc=de Suchen |    |  |  |  |  |
| Port-Nummer:                              | 636 🜩                                 |    |  |  |  |  |
| B <u>i</u> nd-DN:                         | uid=hcu123,ou=people,dc=hcu-hambu     |    |  |  |  |  |
| Verschlüsselte Verbindung (SSL) verwenden |                                       |    |  |  |  |  |
|                                           | OK Abbrech                            | en |  |  |  |  |
|                                           |                                       |    |  |  |  |  |

Dateiablage: Y:\VW\IT-Doku\Anleitungen-HCU-Website\E-Mail\Incomplete Anleitung Thunderbird LDAP Deutsch.docxx Aktualisiert am: 12.09.2019

## Thunderbird LDAP

➡ HCU LDAP ▲ Bo... bo... ▲ Ch... tes...

4. Bei der Suche eines Namens im LDAP Adressbuch wird das HCU-Passwort abgefragt.

|                                  | LDAP-             | /erzeichnisserver verlangt Passwort |                                                                  |              |                 |   |  |    |
|----------------------------------|-------------------|-------------------------------------|------------------------------------------------------------------|--------------|-----------------|---|--|----|
|                                  | ?                 | Bitte geben                         | Bitte geben Sie Ihr Passwort an für:                             |              |                 |   |  |    |
|                                  | Ŭ                 | ldap.hcu-ha                         | ldap.hcu-hamburg.de                                              |              |                 |   |  |    |
|                                  |                   | •••••                               | •••••                                                            |              |                 |   |  |    |
|                                  |                   | 🗹 Die Passv                         | Die Passwortverwaltung benutzen, um dieses Passwort zu speichern |              |                 |   |  |    |
|                                  |                   | OK Abbrechen                        |                                                                  |              |                 |   |  |    |
| Adressbuch                       |                   |                                     |                                                                  |              |                 | _ |  | ×  |
| <u>D</u> atei <u>B</u> earbeiten | <u>A</u> nsicht E | <u>tras H</u> ilfe                  |                                                                  |              |                 |   |  |    |
| 🔏 Neuer Kontakt                  | & Neue            | Liste 🕒 Bearbeit                    | en 🖋 Verfass                                                     | en 🗍 Löschen | ♀ test          |   |  | 8  |
| 🗸 🔲 Alle Adressbü                | cher              | N A E Chatn                         | ame                                                              | Organisation | Tel. dienstlich |   |  | E, |
| Persönlies                       | sbuch             | Bo bo                               |                                                                  |              |                 |   |  |    |